#### **Remote Development on SciNet Systems**

Ramses van Zon

June 13, 2012

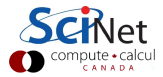

#### Outline

#### General

- ▶ What is remote development?
- Decisions
- Use-cases
- Tools

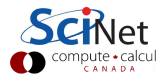

#### Outline

#### General

- What is remote development?
- Decisions
- Use-cases
- Tools

#### **Technical details**

- Important technical details (port and X forwarding)
- Example development setups
- Debugging

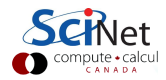

#### Local vs. Remote Development

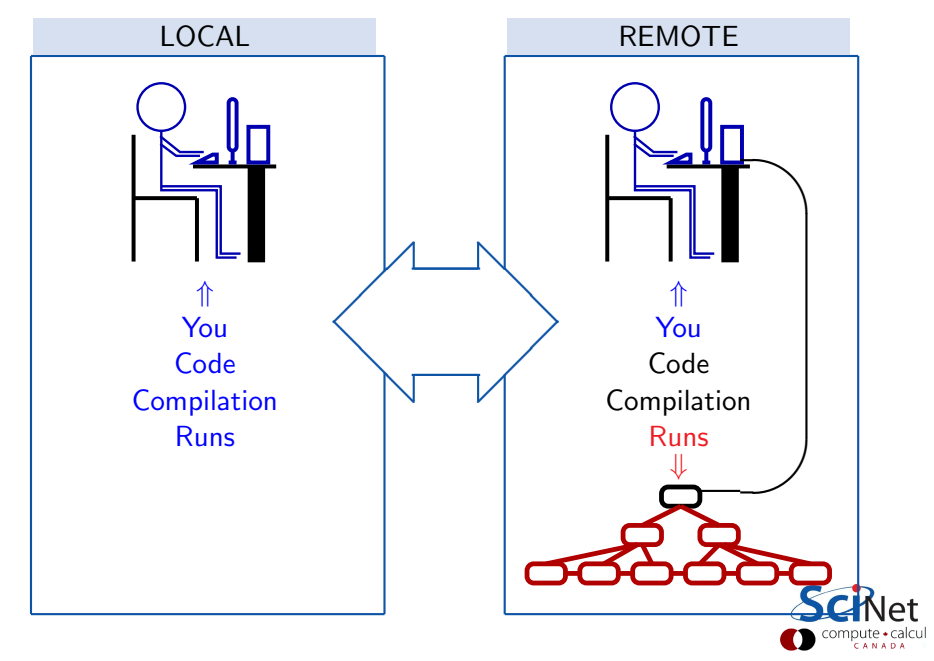

#### Local vs. Remote Development

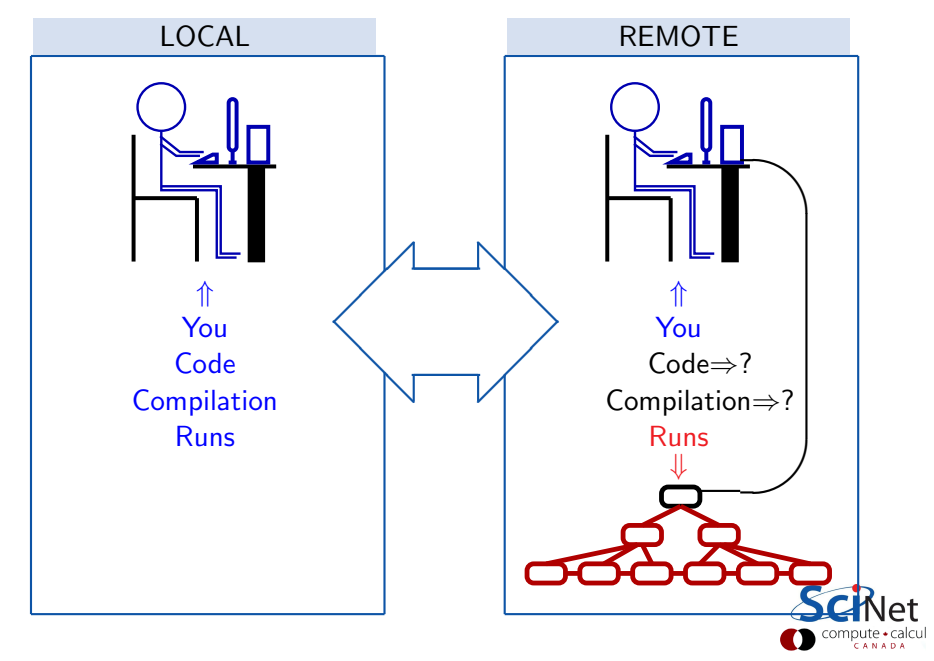

#### Decisions, decisions

What setup you need depends on the answers to the following questions:

- What tools/ide will you use?
- Where's the code?
- Can you cross compile?
- Do you need to debug? At what scale?

Let's look at some use-cases ...

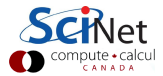

| Case 1           | Case 2 | Case 3 | Case 4 | Case 5 | Case б |
|------------------|--------|--------|--------|--------|--------|
|                  |        |        |        |        |        |
| local code       |        |        |        |        |        |
| local edit       |        |        |        |        |        |
| local<br>compile |        |        |        |        |        |
| local debug      |        |        |        |        |        |
| local run        |        |        |        |        |        |
|                  |        |        |        |        |        |
|                  |        |        |        |        |        |
|                  |        |        |        |        |        |

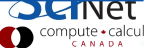

| Case 1           | Case 2 | Case 3 | Case 4 | Case 5 | Case 6            |
|------------------|--------|--------|--------|--------|-------------------|
|                  |        |        |        |        |                   |
| local code       |        |        |        |        | remote code       |
| local edit       |        |        |        |        | remote edit       |
| local<br>compile |        |        |        |        | remote<br>compile |
| local debug      |        |        |        |        | remote<br>debug   |
| local run        |        |        |        |        | ucoug             |
|                  |        |        |        |        | remote run        |
|                  |        |        |        |        |                   |
|                  |        |        |        |        |                   |
|                  |        |        |        |        |                   |

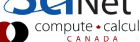

| Case 1           | Case 2                   | Case 3 | Case 4 | Case 5 | Case б            |
|------------------|--------------------------|--------|--------|--------|-------------------|
|                  |                          |        |        |        |                   |
| local code       | local code               |        |        |        | remote code       |
| local edit       | local edit               |        |        |        | remote edit       |
| local<br>compile | local<br>compile         |        |        |        | remote<br>compile |
| local debug      | local debug              |        |        |        | remote<br>debug   |
| local run        | (copy exe)<br>remote run |        |        |        | remote run        |
|                  |                          |        |        |        |                   |
|                  |                          |        |        |        |                   |

pute • calcul

| Case 1      | Case 2                     | Case 3                   | Case 4 | Case 5 | Case б          |
|-------------|----------------------------|--------------------------|--------|--------|-----------------|
|             |                            |                          |        |        |                 |
| local code  | local code                 | local code               |        |        | remote code     |
| local edit  | local edit                 | local edit<br>(copy src) |        |        | remote edit     |
| local       | local                      | remote                   |        |        | remote          |
| compile     | compile                    | compile                  |        |        | compile         |
| local debug | local debug<br>(test case) | remote<br>debug          |        |        | remote<br>debug |
| local run   | (copy exe)                 | Ŭ                        |        |        | Ŭ               |
|             | remote run                 | remote run               |        |        | remote run      |
|             |                            |                          |        |        |                 |
|             |                            |                          |        |        |                 |
|             |                            |                          |        |        |                 |

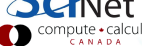

| Case 1                         | Case 2                                                 | Case 3                                        | Case 4                          | Case 5 | Case 6                           |
|--------------------------------|--------------------------------------------------------|-----------------------------------------------|---------------------------------|--------|----------------------------------|
| local code                     | local code                                             | local code                                    | local & re-<br>mote code        |        | remote code                      |
| local edit<br>local<br>compile | local edit<br>local<br>compile                         | local edit<br>(copy src)<br>remote<br>compile | local edit<br>remote<br>compile |        | remote edit<br>remote<br>compile |
| local debug<br>local run       | local debug<br>(test case)<br>(copy exe)<br>remote run | remote<br>debug<br>remote run                 | remote<br>debug<br>remote run   |        | remote<br>debug<br>remote run    |

| Case 1                         | Case 2                                                 | Case 3                                        | Case 4                          | Case 5                          | Case 6                           |
|--------------------------------|--------------------------------------------------------|-----------------------------------------------|---------------------------------|---------------------------------|----------------------------------|
| local code                     | local code                                             | local code                                    | local & re-<br>mote code        | remote code                     | remote code                      |
| local edit<br>local<br>compile | local edit<br>local<br>compile                         | local edit<br>(copy src)<br>remote<br>compile | local edit<br>remote<br>compile | local edit<br>remote<br>compile | remote edit<br>remote<br>compile |
| local debug<br>local run       | local debug<br>(test case)<br>(copy exe)<br>remote run | remote<br>debug<br>remote run                 | remote<br>debug<br>remote run   | remote<br>debug<br>remote run   | remote<br>debug<br>remote run    |
|                                |                                                        |                                               |                                 |                                 |                                  |

pute • calcul

| Case 1                         | Case 2                                                 | Case 3                                        | Case 4                          | Case 5                          | Case 6                           |
|--------------------------------|--------------------------------------------------------|-----------------------------------------------|---------------------------------|---------------------------------|----------------------------------|
| local code                     | local code                                             | local code                                    | local & re-<br>mote code        | remote code                     | remote code                      |
| local edit<br>local<br>compile | local edit<br>local<br>compile                         | local edit<br>(copy src)<br>remote<br>compile | local edit<br>remote<br>compile | local edit<br>remote<br>compile | remote edit<br>remote<br>compile |
| local debug<br>local run       | local debug<br>(test case)<br>(copy exe)<br>remote run | remote<br>debug<br>remote run                 | remote<br>debug<br>remote run   | remote<br>debug<br>remote run   | remote<br>debug<br>remote run    |
| not remote                     |                                                        |                                               |                                 |                                 |                                  |

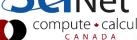

| Case 1      | Case 2                     | Case 3                   | Case 4                   | Case 5          | Case б                     |
|-------------|----------------------------|--------------------------|--------------------------|-----------------|----------------------------|
| local code  | local code                 | local code               | local & re-<br>mote code | remote code     | remote code                |
| local edit  | local edit                 | local edit<br>(copy src) | local edit               | local edit      | remote edit                |
| local       | local                      | remote                   | remote                   | remote          | remote                     |
| compile     | compile                    | compile                  | compile                  | compile         | compile                    |
| local debug | local debug<br>(test case) | remote<br>debug          | remote<br>debug          | remote<br>debug | remote<br>debug            |
| local run   | (copy exe)<br>remote run   | remote run               | remote run               | remote run      | remote run                 |
| not remote  |                            |                          |                          |                 | works, but<br>not real re- |
|             |                            |                          |                          |                 | mote devel                 |

| Case 1           | Case 2                    | Case 3                   | Case 4                   | Case 5            | Case 6            |
|------------------|---------------------------|--------------------------|--------------------------|-------------------|-------------------|
| local code       | local code                | local code               | local & re-<br>mote code | remote code       | remote code       |
| local edit       | local edit                | local edit<br>(copy src) | local edit               | local edit        | remote edit       |
| local<br>compile | local<br>compile          | remote                   | remote<br>compile        | remote<br>compile | remote<br>compile |
| local debug      | local debug               | remote                   | remote                   | remote            | remote            |
| local run        | (test case)<br>(copy exe) | debug                    | debug                    | debug             | debug             |
|                  | remote run                | remote run               | remote run               | remote run        | remote run        |
| not remote       | often won't<br>work       |                          |                          |                   | works, but        |
|                  | WOIK                      |                          |                          |                   | mote devel        |

| Case 1           | Case 2                     | Case 3                             | Case 4                   | Case 5            | Case 6                                   |
|------------------|----------------------------|------------------------------------|--------------------------|-------------------|------------------------------------------|
| local code       | local code                 | local code                         | local & re-<br>mote code | remote code       | remote code                              |
| local edit       | local edit                 | local edit                         | local edit               | local edit        | remote edit                              |
| local<br>compile | local<br>compile           | remote<br>compile                  | remote<br>compile        | remote<br>compile | remote<br>compile                        |
| local debug      | local debug<br>(test case) | remote<br>debug                    | remote<br>debug          | remote<br>debug   | remote<br>debug                          |
| local run        | (copy exe)<br>remote run   | remote run                         | remote run               | remote run        | remote run                               |
| not remote       | often won't<br>work        | potentially<br>labour<br>intensive |                          |                   | works, but<br>not real re-<br>mote devel |

| Case 1      | Case 2      | Case 3                   | Case 4      | Case 5      | Case 6       |
|-------------|-------------|--------------------------|-------------|-------------|--------------|
|             |             |                          | local & re- |             |              |
| local code  | local code  | local code               | mote code   | remote code | remote code  |
| local edit  | local edit  | local edit<br>(copy src) | local edit  | local edit  | remote edit  |
| local       | local       | remote                   | remote      | remote      | remote       |
| compile     | compile     | compile                  | compile     | compile     | compile      |
|             |             |                          |             |             |              |
| local debug | local debug | remote                   | remote      | remote      | remote       |
| Ű           | (test case) | debug                    | debug       | debug       | debug        |
| local run   | (copy exe)  | Ŭ                        | Ŭ           | Ŭ           | Ŭ            |
|             | remote run  | remote run               | remote run  | remote run  | remote run   |
| not remote  | often won't | potentially              |             |             | works, but   |
|             | work        | labour                   |             |             | not real re- |
|             | WORK        | intensive                |             |             | mote devel   |
|             |             | mensive                  |             |             |              |

compute • calcul

#### Tools

NetBeans An IDE with Java, C, C++ (Fortran) support. Mainly supports remote devel case 3 (5 can be made to work).

Eclipse An IDE with Java, C, C++ and Fortran support. Remote devel cases 3, 4 and 5.

Command line+editor Without tricks: remote devel case 6. Emacs is an editor which can run over X.

> DDT A commercial graphical debugger installed on all SciNet systems. Can run remotely (over X), ie. case 6.

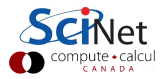

#### NetBeans

- Open-source IDE for Windows, Mac, Linux, and Solaris.
- Developed originally by Sun (acquired by Oracle).
- ▶ Supports C, C++, Fortran, Java, PHP, and others.
- Current version 7.1.2
- netbeans.org:

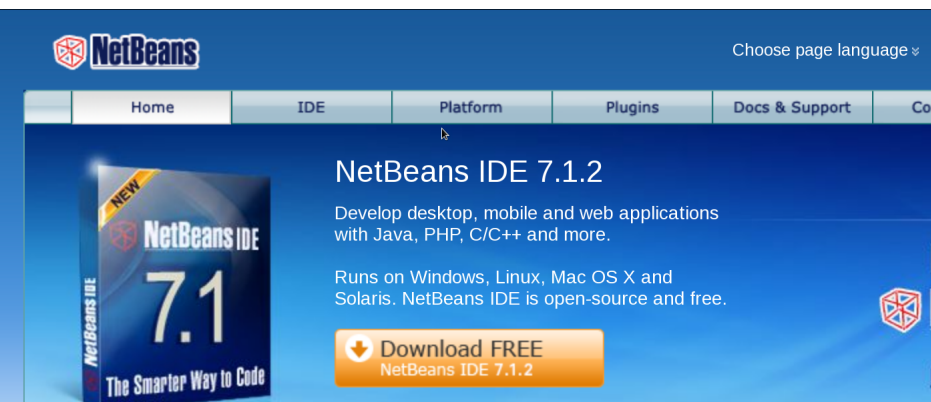

#### Eclipse

- Open-source IDE for Windows, Mac, Linux, and Solaris.
- Finds its origins in IBM.
- ► Can support C, C++, Fortran, Java, PHP, and others.
- PTP: parallel tools plugin (MPI, OpenMP) Will not cover in this talk.
- Current version Indigo
- eclipse.org:

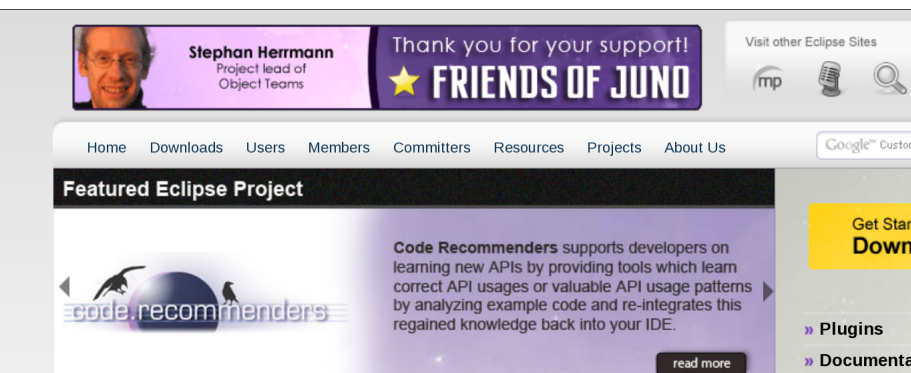

## DDT

- Distributed Debugging Tool
- Made by Allinea
- Installed on all SciNet's systems (module load ddt/3.1).
- Runs remotely over X.
- Very good for debugging MPI, OpenMP and CUDA.

| × □ _                    | Allinea DDT v3.1 (on gpc-f102n084)                                   |                        | *             |
|--------------------------|----------------------------------------------------------------------|------------------------|---------------|
| Session Control Search   | View Help                                                            |                        |               |
| 🕨 🕨 🗄 🐻 📅                | (#) ⊡• ↓ ↓ ↓ ↓ ↓ ↓ ↓ ↓ ↓ ↓ ↓ ↓ ↓ ↓ ↓ ↓ ↓ ↓                           |                        |               |
| Current Group: All       | Focus on current: 🙃 Group 🎧 Process 🙃 Thread 🔲 Step Threads Together |                        |               |
| All                      | 0 1 2 3                                                              |                        |               |
| Create Group             |                                                                      |                        |               |
| Project Files 🗗 🗙        | # functions inln.h x # diff3d.cc 🔯mpidebua.ch x ] # comm inln.h x ]  | Locals Current Line(s) | Current Stack |
| Search (Ctrl+K)          |                                                                      | Locals                 |               |
| T the type or one of the | 95 p.dt = ini.get double("tdt" or 2);                                | Variable Name          | Value         |
| 🗄 🗷 types.h 🍧            | 97 p.dc = inject double("dc", 2.0)                                   | DdtOverDx2             |               |
| 🕀 🗷 types.h              | 98 p.[[0] = ini.get double("lx", 10);                                | - argc                 | 2             |
| 🕀 🗷 types.h              | 99 p.l[1] = ini.get"double("ly", 10);                                | (i) argv               | 0x7fffffffcs  |
| 🕀 🗷 uio.h                | 100 p.[2] = ini.get_double("iz", 10);                                | to comm                |               |
| 🔿 🗷 wcnar.n              | 101 p.n[0] = ini.get_long ("nx", 10);                                | a dfield               | 0x17          |
| wctype.n                 | 102 p.n[1] = inl.get long ("ny", 10);                                | i dims                 | 0/11/         |
| win.h                    | 103 p.n[2] = ini.get_long ("nz", 10);                                | infield                | 0x7ffff6e2    |
| ± M xiocale.n            | 104<br>105 contest" - "                                              | ⊕ fullnn               |               |
| Source Hies              |                                                                      | () ini                 |               |
| W exception              |                                                                      | last                   |               |
| B B inifile cc           | 108 << p.[2] << '\n'                                                 | - negSlabin            |               |
| * Viosfwd                | 109 <<"n="                                                           | regSlabOut             |               |
| a Niostream              | 110 << p.n[0] << ''                                                  | npoints                | -14073735     |
| w istream                | 111 << p.n(1) << '                                                   | - nthrds               | 2             |
| mpidebug ch              | 112 << p.n[2] << '\n';                                               | oldprogress            |               |
| The Minew                | 113                                                                  | ⊕ origin               |               |
| 🖈 🖲 ompi debugg          | 114 // points per processor                                          | to periode             |               |
| • Bostream               | 115 <b>double</b> $ppp = (p,n(U)^{p},n(1)^{p},n(2))^{size};$         | # periods              | × F           |
|                          |                                                                      | Type: none selected    | <u> </u>      |

# Important Technical Details

Ssh X Tunnels Port Forwarding

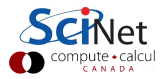

# SSH

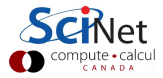

## SSH

- Secure way to login or exchange data with a remote machine.
- Linux/MacOS users: very likely you'll have ssh.
- Windows users will have to install SSH software. SciNet recommends, roughly in order of preference:
  - 1. Cygwin with OpenSSH and X forwarding
  - 2. MobaXterm
  - 3. PuTTY (does not have X forwarding).
- User authentication either by password,
- Or using cryptographically secure keys.

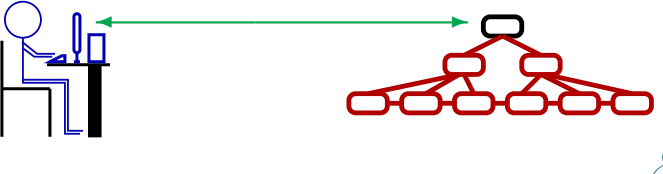

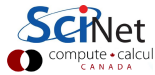

## SSH Keys (optional)

- Keys guarantee request is coming from a trusted source;
- If done properly, as secure as requiring a password;
- More convenient (and necessary for some apps).

```
local: "$ ssh-keygen
Generating public/private rsa key pair.
Enter file in which to save the key ($HOME/.ssh/id_rsa):
Enter passphrase (empty for no passphrase):
Enter same passphrase again:
Your identification has been saved in $HOME/.ssh/id_rsa.
Your public key has been saved in $HOME/.ssh/id_rsa.pub.
. . .
local: $ scp $HOME/.ssh/id_rsa.pub me@login.utoronto.ca:lockey
local: $ ssh me@login.utoronto.ca
me@login.scinet.utoronto.ca's password:
scinet01:~$ cat lockkey >> .ssh/authorized_keys
```

Don't Use passphrase-less keys! Do **NOT** generate ssh keys on your SciNet account.

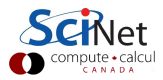

## Sshfs (optional)

With ssh setup, can't I just see my remote files as if they're local?

| Why, yes you can, using sshfs! |       |                              |                          |
|--------------------------------|-------|------------------------------|--------------------------|
| local~\$                       | mkdir | \$HOME/remote                |                          |
| local~\$                       | sshfs | me@login.scinet.utoronto.ca: | <pre>\$HOME/remote</pre> |

Notes:

- Will need to install sshfs first.
- Can you any editor now, but still not seeing the compilers, nor can you run or debug. (case 6, but with command line)
- Reading/writing not as fast as local files (may want to tune down auto-save features).
- On windows, you can try win-sshfs or Uniwin (I have not tested these).

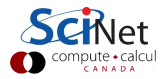

# X tunneling/forwarding

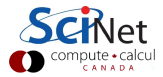

X is a window system for unix/linux that can run remotely, i.e., display and place where apps runs are different.

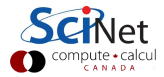

X is a window system for unix/linux that can run remotely, i.e., display and place where apps runs are different.

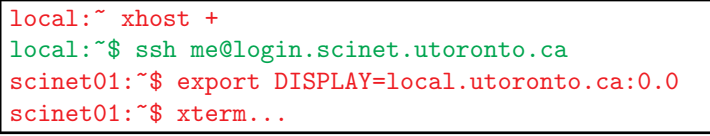

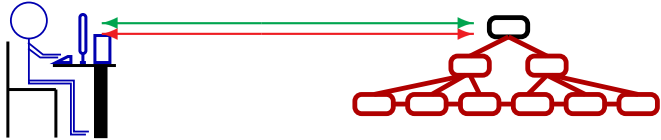

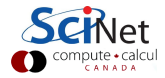

X is a window system for unix/linux that can run remotely, i.e., display and place where apps runs are different.

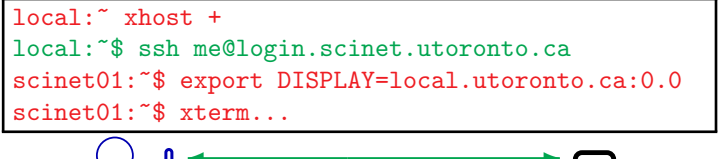

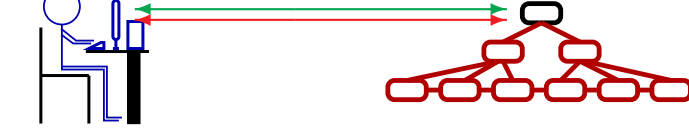

Because this is insecure, this mode is blocked.

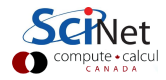

X is a window system for unix/linux that can run remotely, i.e., display and place where apps runs are different.

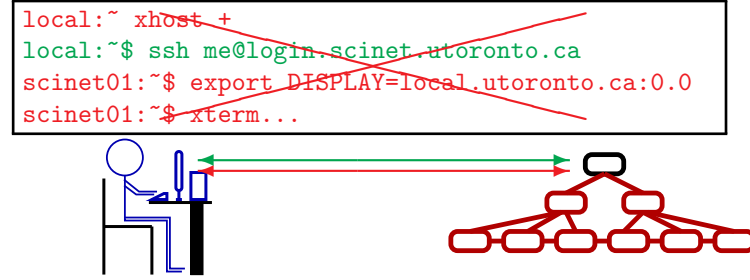

Because this is insecure, this mode is blocked.

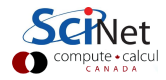

X is a window system for unix/linux that can run remotely, i.e., display and place where apps runs are different.

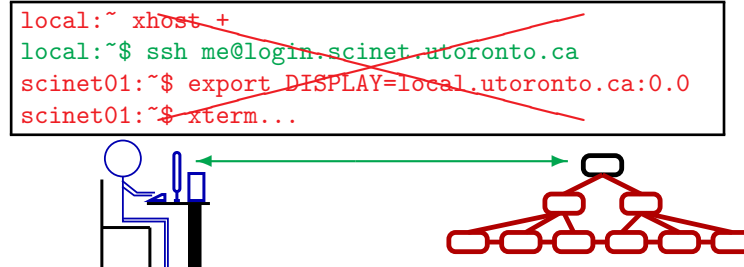

- Because this is insecure, this mode is blocked.
- Luckily, with ssh you can *forward* or *tunnel* X.

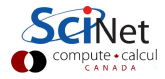

X is a window system for unix/linux that can run remotely, i.e., display and place where apps runs are different.

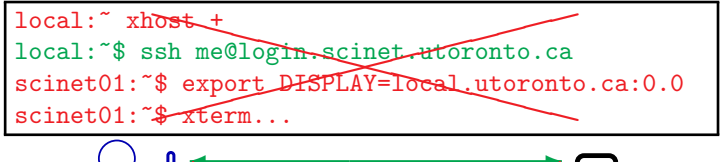

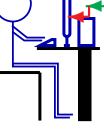

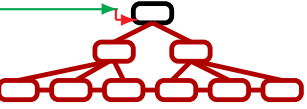

- Because this is insecure, this mode is blocked.
- Luckily, with ssh you can *forward* or *tunnel* X.

local:~\$ ssh me@login.scinet.utoronto.ca -X
scinet01:~\$ xterm...

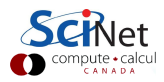

X is a window system for unix/linux that can run remotely, i.e., display and place where apps runs are different.

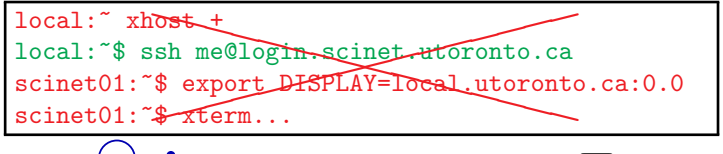

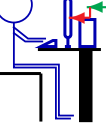

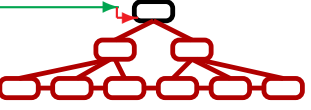

- Because this is insecure, this mode is blocked.
- Luckily, with ssh you can *forward* or *tunnel* X.

local: \$ ssh me@login.scinet.utoronto.ca -X
scinet01: \$ xterm...

Note: xterm needs module load Xlibraries.

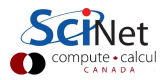

X forwarding X forwarding ....

X can be forwarded once more: local: \$ ssh me@login.scinet.utoronto.ca -X scinet01: \$ ssh gpc02 -X gpc02: \$ xterm...

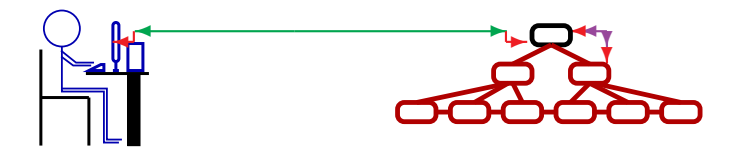

- Cannot forget -X at any intermediate stage.
- Don't set DISPLAY!

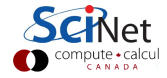

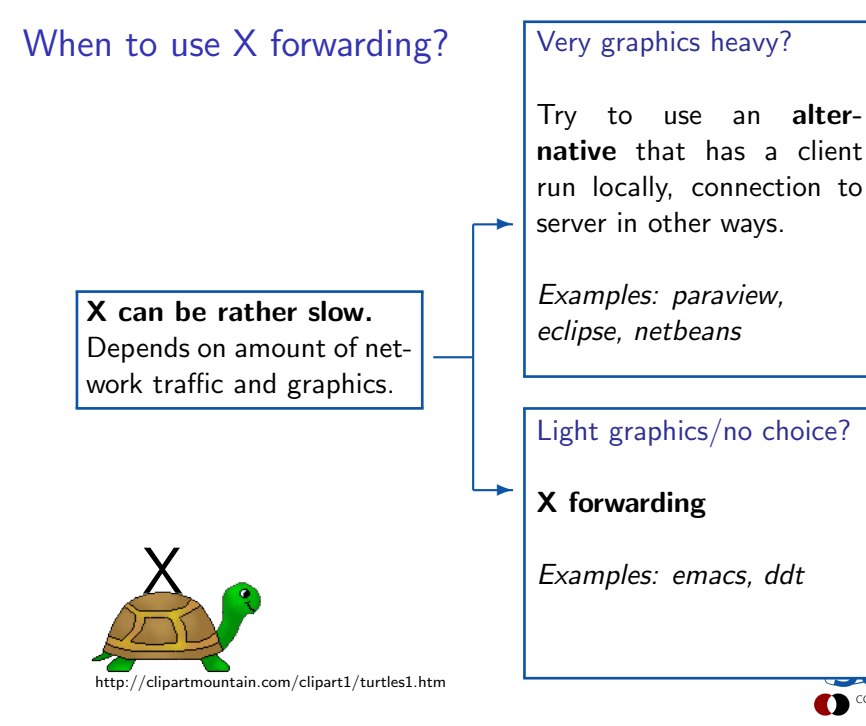

# Port Forwarding

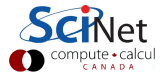

What is a port?

 In addition to an IP address, communications between computers use ports.

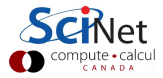

What is a port?

- In addition to an IP address, communications between computers use ports.
- ► Different ports can listen and respond to different requests:
  - ▶ 22: ssh
  - 23: telnet
  - ▶ 80: http ...

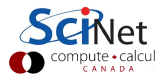

What is a port?

- In addition to an IP address, communications between computers use ports.
- ► Different ports can listen and respond to different requests:
  - ▶ 22: ssh
  - 23: telnet
  - ▶ 80: http ...

▶ For security reasons, most of these ports are often 'closed'.

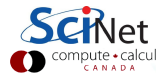

What is a port?

- In addition to an IP address, communications between computers use ports.
- ► Different ports can listen and respond to different requests:
  - ▶ 22: ssh
  - 23: telnet
  - ▶ 80: http ...
- ► For security reasons, most of these ports are often 'closed'.

Why do ports need forwarding?

- Only port 22 of SciNet login nodes is accessible from outside
- Other nodes not visible behind the firewall.
- ▶ Hence the *double hop* to get to devel node (e.g. gpc01).
- Many IDEs will need more direct access:

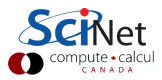

What is a port?

- In addition to an IP address, communications between computers use ports.
- ► Different ports can listen and respond to different requests:
  - ▶ 22: ssh
  - 23: telnet
  - ▶ 80: http ...
- ► For security reasons, most of these ports are often 'closed'.

Why do ports need forwarding?

- Only port 22 of SciNet login nodes is accessible from outside
- Other nodes not visible behind the firewall.
- ▶ Hence the *double hop* to get to devel node (e.g. gpc01).
- Many IDEs will need more direct access:

#### Port forwarding to the rescue!

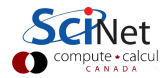

#### Port forwarding - How?

Very analogous to X forwarding: use ssh.

- Make a port on one machine go to another port on another machine.
- Syntax a bit confusing at first.

local:~\$ ssh me@remote -N -L<port>:<amachine>:<aport>

local: \$ ssh me@remote -N -R<port>:<amachine>:<aport>

-N means: do not start a shell

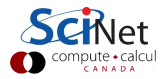

#### Port forwarding - remote ports

local:~\$ ssh me@remote -N -R<port>:<amachine>:<aport>

- -R stands for 'remote' and makes port <port> on remote act as if it were port <aport> on <amachine>.
- local is just a 'broker' that sets up the forwarding path.
- Not very useful here (why?)

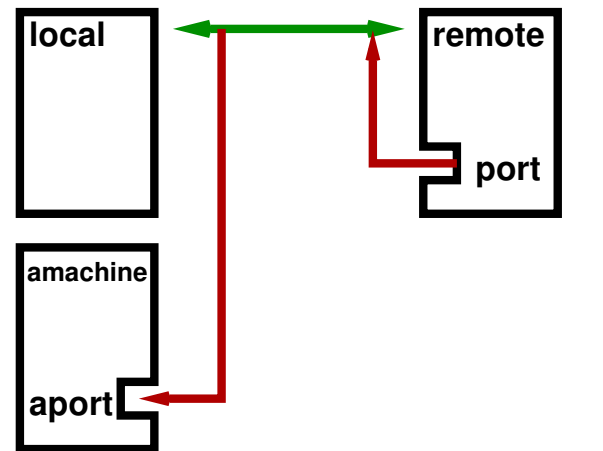

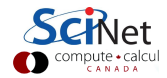

#### Port forwarding - local ports

local:~\$ ssh me@remote -N -L<port>:<amachine>:<aport>

- -L stands for 'local' and makes port <port> on local act as if it were port <aport> on <amachine>.
- remote is just a 'broker' that sets up the forwarding path.

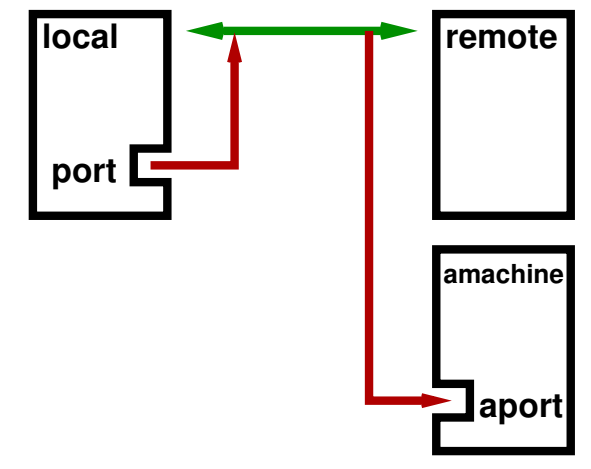

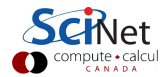

### Port forwarding - Example

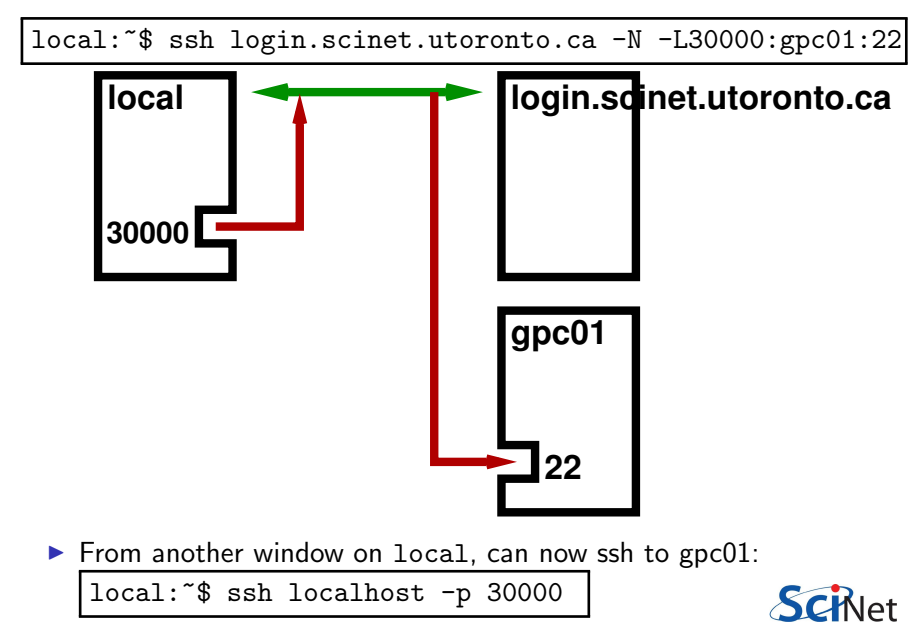

#### NetBeans setup example

- netbeans.org: Download NetBeans with c/c++ support Will then have Fortran as well.
- Hybrid MPI+OpenMP diffusion code (3d)
- NetBeans running locally
- Code remote on SciNet, but files shared to the local machine
- Aim: Remote build and remote run on GPC
- Little snag: netbeans does not read .bashrc when doing remote commands.
  - $\Rightarrow$  wrapper scripts for compilers.

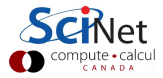

| 1 Setup<br>Remote Host | 2 Setup<br>Compiler | 3 Create<br>Project | 4 Setup Run |
|------------------------|---------------------|---------------------|-------------|
|                        |                     |                     |             |
|                        |                     |                     |             |
|                        |                     |                     |             |
|                        |                     |                     |             |
|                        |                     |                     |             |
|                        |                     |                     |             |

| 1 Setup<br>Remote Host                    | 2 Setup<br>Compiler | 3 Create<br>Project | 4 Setup Run |
|-------------------------------------------|---------------------|---------------------|-------------|
| Configure<br>remote host:                 |                     |                     |             |
| a) Forward<br>ports                       |                     |                     |             |
| b) Mount<br>remote files                  |                     |                     |             |
| c) NetBeans:<br>New 'C/C++<br>Build Host' |                     |                     |             |
|                                           |                     |                     | Cat         |

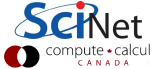

| 1 Setup<br>Remote Host | 2 Setup<br>Compiler | 3 Create<br>Project | 4 Setup Run |
|------------------------|---------------------|---------------------|-------------|
| Configure              | No modules          |                     |             |
| Temole nost.           | and wants gee.      |                     |             |
| a) Forward             | a) use              |                     |             |
| ports                  | wrappers for        |                     |             |
|                        | modules and         |                     |             |
| b) Mount               | for mpi             |                     |             |
| remote files           |                     |                     |             |
|                        | b) Create a         |                     |             |
| c) NetBeans:           | new tools           |                     |             |
| New 'C/C++             | chain, set          |                     |             |
| Build Host'            | paths               |                     |             |
|                        |                     |                     |             |

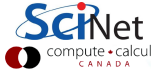

| 1 Setup<br>Remote Host | 2 Setup<br>Compiler | 3 Create<br>Project | 4 Setup Run |
|------------------------|---------------------|---------------------|-------------|
| Configure              | No modules          | a) New              |             |
| remote host:           | and wants gcc:      | C/C++               |             |
|                        |                     | project with        |             |
| a) Forward             | a) use              | existing source     |             |
| ports                  | wrappers for        |                     |             |
|                        | modules and         | b) Set host         |             |
| b) Mount               | for mpi             |                     |             |
| remote files           |                     | c) Set compiler     |             |
|                        | b) Create a         |                     |             |
| c) NetBeans:           | new tools           |                     |             |
| New 'C/C++             | chain, set          |                     |             |
| Build Host'            | paths               |                     |             |
|                        |                     |                     |             |

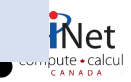

| 1 Setup<br>Remote Host | 2 Setup<br>Compiler | 3 Create<br>Project | 4 Setup Run     |
|------------------------|---------------------|---------------------|-----------------|
| Configure              | No modules          | a) New              | Serial run with |
| remote host:           | and wants gcc:      | C/C++               | no modules to   |
|                        |                     | project with        | be loaded?      |
| a) Forward             | a) use              | existing source     |                 |
| ports                  | wrappers for        |                     | NetBeans will   |
|                        | modules and         | b) Set host         | guess what you  |
| b) Mount               | for mpi             |                     | want to run.    |
| remote files           |                     | c) Set compiler     |                 |
|                        | b) Create a         |                     | Otherwise:      |
| c) NetBeans:           | new tools           |                     | setup a run     |
| New 'C/C++             | chain, set          |                     | command/        |
| Build Host'            | paths               |                     | script.         |
|                        |                     |                     |                 |

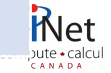

Netbeans screencast....

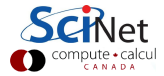

#### Eclipse setup example

eclipse.org:

Download "Eclipse IDE for Parallel Application Developers"

- Warning: In eclipse, everything is a plugin.
  - Great for new features:
    - CDT : C/C++ development
    - Photran: Fortran development
    - Remote Tools: remote development
    - PTP: parallel tools
  - Common operations are sometimes nested deeply in the menus. Google is your ally.
  - With changes from release to release.
- Will show preview release "Juno" here.
- ► Eclipse remote commands for seem to read .bashrc. ⇒ should have compilers, mpi versions, in .bashrc.
- Needs java on the remote end: module load java in .bashrc .

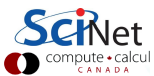

Eclipse screencast....

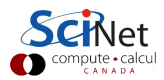